# AUXILIARY RECEIPT/INVOICE SCANNING PROCEDURES

You will be sent an e-mail with the new electronic AP expenditure form. This form will be used for all receipts and invoices. We suggest adding your printed name to the form under signature and then saving this fillable PDF form on your computer in a place that is easily found. Remember that the AP office assigns the actual Banner account code. It is your responsibility to assign to the proper index number.

# **STEPS TO SCANNING INVOICES/RECEIPTS**

Sign the actual invoice or receipt. Unsigned invoice or receipts will be returned. Scan the signed invoice/receipt and save to your "DOCUMENTS" file with vendor name and the amount.

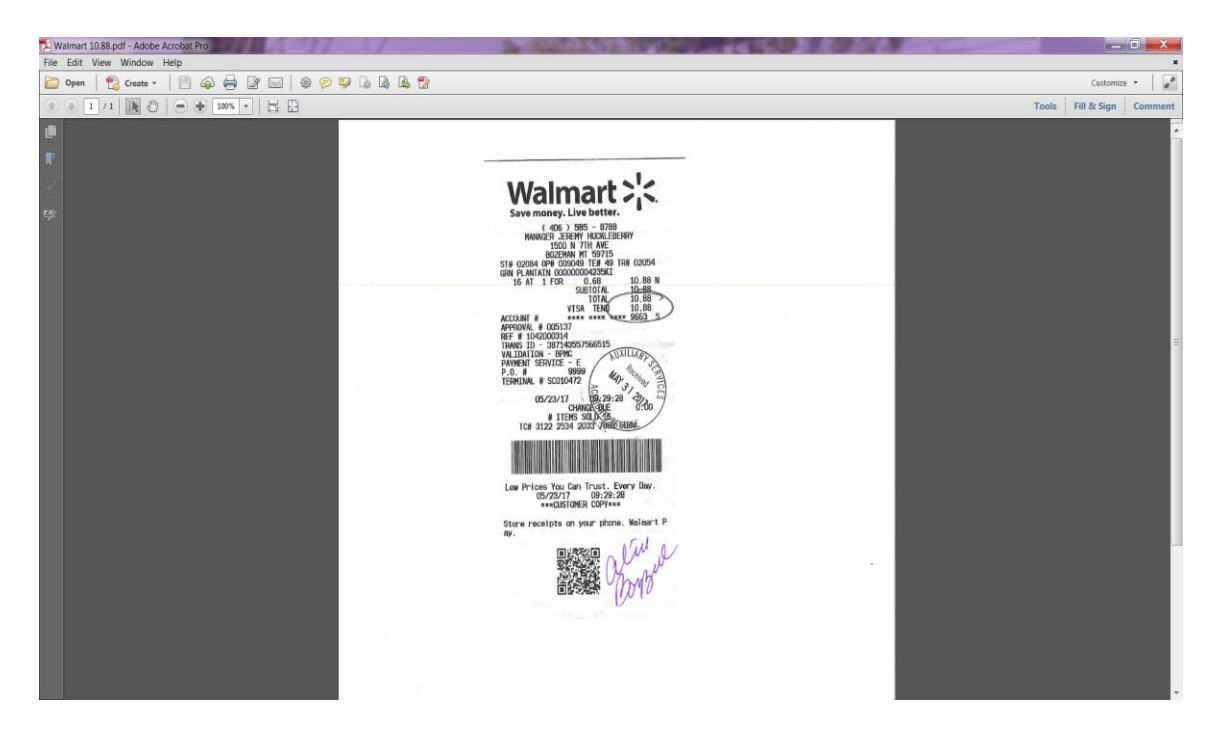

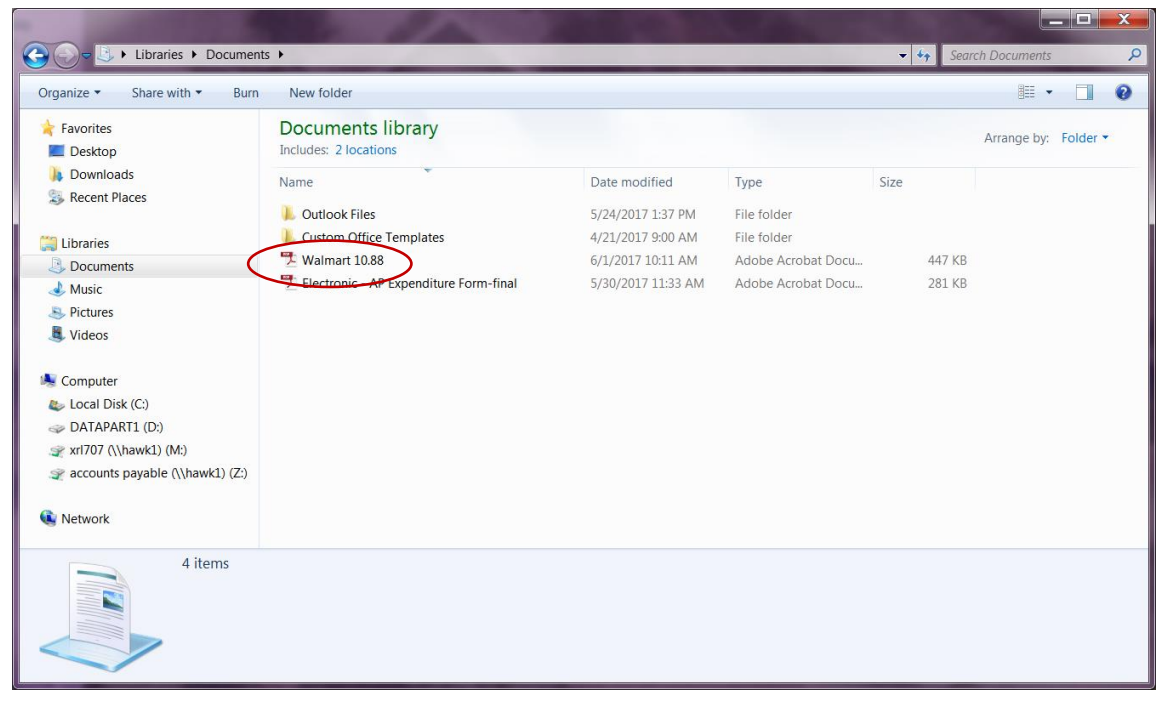

#### STEPS TO COMPLETING ELECTRONIC EXPENDITURE FORM

Access the form on your computer.

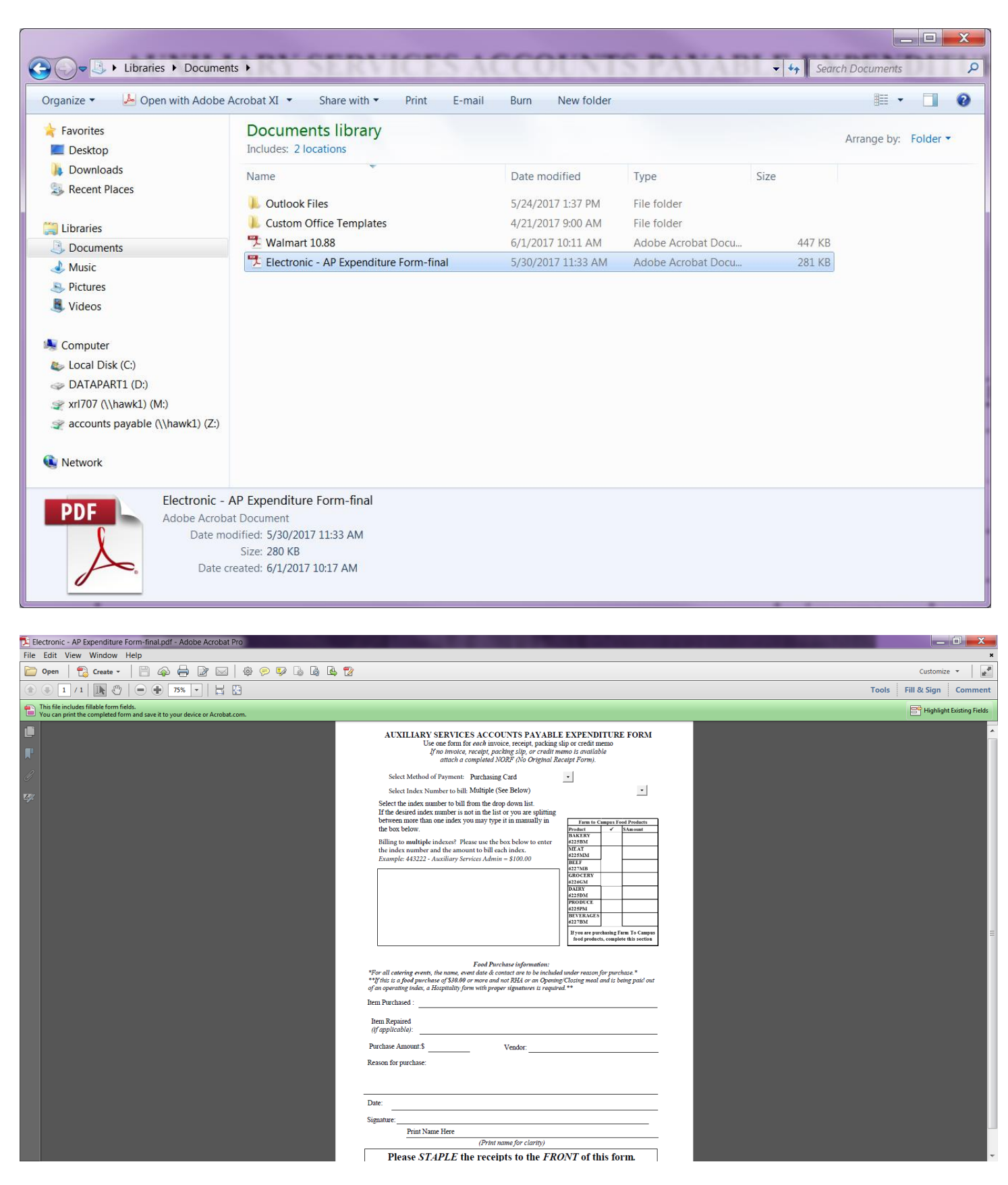

# Using the drop down arrow, select if you are submitting P-Card (Purchasing Card) or invoice for direct Vendor payment (Charged on Account)

| 🔁 Electronic - AP Expenditure Form-final.pdf - Adobe Acrobat Pro                                                        | A CONTRACTOR OF THE OWNER AND A DESCRIPTION OF THE OWNER AND A DESCRIPTION OF THE OWNER AND A |                           |
|----------------------------------------------------------------------------------------------------|----------------------------------------------------------------------------------------------------|---------------------------|
| File Edit View Window Help                                                                                              |                                                                                                    | ×                         |
| 🗁 Open   🔁 Create 🗸   💾 🖚 🖨 📝 🖂   🕸 💬 🕼 🕼 🛽                                                                             | \$ 12                                                                                                    | Customize 👻 🖉             |
| 1 / 1   I C C C C C C C C C C C C C C C C C C                                                                           |                                                                                                    | Tools Fill & Sign Comment |
| This file includes fillable form fields.<br>You can print the completed form and save it to your device or Acrobat.com. |                                                                                                    | Highlight Existing Fields |
|                                                                                                    | <section-header></section-header>                                                                                                    |                           |

Select your index number using the drop down box. If you are splitting among 2 or more index numbers use the black square box and type in the index numbers and amounts

| 🔁 Electronic - AP Expenditure Form-final.pdf - Adobe Acrobat Pro                                                     | A CONTRACTOR OF A DESCRIPTION OF A DESCRIPTION OF A DESCR |                           |
|----------------------------------------------------------------------------------------------------|----------------------------------------------------------------------------------------------------|---------------------------|
| File Edit View Window Help                                                                                           |                                                                                                    | ×                         |
| 🗁 Open 🛛 🔁 Create 🗸 📔 🏟 🖨 📝 🖂 🕸 🖗 🛛                                                                                  | la 🔂                                                                                                    | Customize 👻 🖉             |
| (a) (b) 1 / 1   [] (b) (c) (c) (c) (c) (c) (c) (c) (c) (c) (c                                                        |                                                                                                    | Tools Fill & Sign Comment |
| This file includes fillable form fields. You can print the completed form and save it to your device or Acrobat.com. |                                                                                                    | Highlight Existing Fields |
|                                                                                                    | <section-header><section-header><text><text></text></text></section-header></section-header>                                                                                                    |                           |

For Culinary Services – if your purchase is Farm to Campus (Montana Made) please complete the F2C section with amounts and check marks. If not completed correctly, receipt and form will be returned to you for corrections.

| Lectronic - AP Expenditure Form-final.pdf - Adobe Acrobat Pro                                                                                                    | la se la seconda de la seconda de la seconda de la seconda de la seconda de la seconda de la seconda de la seco                                                                                                    |
|----------------------------------------------------------------------------------------------------|----------------------------------------------------------------------------------------------------|
| File Edit View Window Help                                                                                                    | ×                                                                                                    |
| 🗁 Open 🛛 🔁 Create 🗸 🛛 🛱 🖓 🖨 🔐 🖾 🖗 🖗 🧟                                                                                                    | 🔀 Customize 🔹 📝                                                                                                    |
| 1 / 1    1 / 1    1 / 1    1 / 1    1 / 1    1 / 1    1 / 1    1 / 1    1 / 1    1 / 1    1 / 1    1 / 1    1 / 1    1 / 1    1 / 1    1 / 1    1 / 1    1 / 1    1 / 1    1 / 1    1 / 1    1 / 1    1 / 1    1 / 1    1 / 1    1 / 1    1 / 1    1 / 1    1 / 1    1 / 1    1 / 1    1 / 1    1 / 1    1 / 1    1 / 1    1 / 1    1 / 1    1 / 1    1 / 1    1 / 1    1 / 1    1 / 1    1 / 1    1 / 1    1 / 1    1 / 1    1 / 1    1 / 1    1 / 1    1 / 1    1 / 1    1 / 1    1 / 1    1 / 1    1 / 1    1 / 1    1 / 1    1 / 1    1 / 1    1 / 1    1 / 1    1 / 1    1 / 1    1 / 1    1 / 1    1 / 1    1 / 1    1 / 1    1 / 1    1 / 1    1 / 1    1 / 1    1 / 1    1 / 1    1 / 1    1 / 1    1 / 1    1 / 1    1 / 1    1 / 1    1 / 1    1 / 1    1 / 1    1 / 1    1 / 1    1 / 1    1 / 1    1 / 1    1 / 1    1 / 1    1 / 1    1 / 1    1 / 1    1 / 1    1 / 1    1 / 1    1 / 1    1 / 1    1 / 1    1 / 1    1 / 1    1 / 1    1 / 1    1 / 1    1 / 1    1 / 1    1 / 1    1 / 1    1 / 1    1 / 1    1 / 1    1 / 1    1 / 1    1 / 1    1 / 1    1 / 1    1 / 1    1 / 1    1 / 1    1 / 1    1 / 1    1 / 1    1 / 1    1 / 1    1 / 1    1 / 1    1 / 1    1 / 1   <th>Tools Fill &amp; Sign Comment</th> | Tools Fill & Sign Comment                                                                                                    |
| This file includes fillable form fields.<br>You can print the completed form and save it to your device or Acrobat.com.                                                                                                    | Highlight Existing Fields                                                                                                    |
|                                                                                                    | AVXILARY SERVICES ACCOUNTS PAYABLE EXPENDITURE FORM The case from for each investor, recept, pakking the or crifti ments intro in completed 10027 (b) Original Bacterif Form).  Set: Method of Synom: Prechang Case III Set: Indication of the loss of the original interview of the loss of the loss |

Complete the information section. You will **not** need to print this out and sign. By signing the actual invoice/receipt before scanning is your signature of approval. BUT you will need to print your name on this form.

| 🔀 Electronic - AP Expenditure Form-final.pdf - Adobe Acrobat Pro                                                        | CALCULATION OF A DOMESTIC OF A DOMESTIC OF A |                           |
|----------------------------------------------------------------------------------------------------|----------------------------------------------------------------------------------------------------|---------------------------|
| File Edit View Window Help                                                                                              |                                                                                                    | ×                         |
| 🗁 Open   🔁 Create 🗸   💾 🦚 🖨 📝 🖂   🍪 💬 🕼 🕼 [                                                                             | 3 🔁                                                                                                    | Customize 👻               |
| (a) (b) (1) / 1   [b] (b) (c) (c) (c) (c) (c) (c) (c) (c) (c) (c                                                        |                                                                                                    | Tools Fill & Sign Comment |
| This file includes fillable form fields.<br>You can print the completed form and save it to your device or Acrobat.com. |                                                                                                    | Highlight Existing Fields |
|                                                                                                    | If no invoice, receipt, packing slip, or credit memo is available<br>attach a completed NORF (No Original Receipt Form).                                                                                                    |                           |
| r l                                                                                                    | Select Method of Payment: Purchasing Card -                                                                                                    |                           |
|                                                                                                    | Select Index Number to bill: 443102 - Catering*                                                                                                    |                           |
|                                                                                                    | <text><form></form></text>                                                                                                    |                           |

# ATTACHING INVOICE/RECEIPT SCAN TO EXPENDITURE FORM PDF

To insert the invoice/receipt scan to this PDF, click on TOOLS – PAGES - INSERT FROM FILE

| Electronic - AP Evnenditure Form-final ndf - Adobe Acrobat Pro                                                                                    |                                                                                                    |                                                                                                    |
|----------------------------------------------------------------------------------------------------|----------------------------------------------------------------------------------------------------|----------------------------------------------------------------------------------------------------|
| File Edit View Window Help                                                                                                    |                                                                                                    | ×                                                                                                    |
| 📴 Open   🔁 Create - 🛛 🚔 🖓 🖂   🏶 💬 🕼 🕼 😫 📸                                                                                                    |                                                                                                    | Customize 👻 💕                                                                                                    |
|                                                                                                    |                                                                                                    | Tools Fill & Sign Comment                                                                                                    |
| <ul> <li>This file includes fillable form fields.</li> <li>You can print the completed form and save it to your device or Acrobat.com.</li> </ul> |                                                                                                    | Higmucht Existing Fields + Content Editing                                                                                                    |
|                                                                                                    | <section-header><section-header><section-header><text><form></form></text></section-header></section-header></section-header> | Pages      Manipulate Pages      Page Thumbnails      Page Thumbnails      Page Thumbnai |

You will get this pop up. Select the scanned invoice/receipt you want to attach.

| Select File To Insert                                       |                                            |                    |                    | ×                  |
|-------------------------------------------------------------|--------------------------------------------|--------------------|--------------------|--------------------|
| Color Libraries > Documen                                   | ts 🕨                                       | /                  | <b>▼ 4</b>         | arch Documents     |
| Organize - New folder                                       | /                                          |                    |                    | ii • 🚺 📀           |
| ★ Favorites ▲ Desktop                                       | Documents library<br>Includes: 2 locations |                    | An                 | range by: Folder 🔻 |
| Downloads                                                   | Name                                       | Date modified      | Туре               | Size               |
| S Recent Places                                             | 👢 Outlook Files                            | 5/24/2017 1:37 PM  | File folder        |                    |
| 📇 Libraries                                                 | 👢 Custom Office Templates                  | 4/21/2017 9:00 AM  | File folder        |                    |
| Documents =                                                 | 🔁 Walmart 10.88 🚩                          | 6/1/2017 10:11 AM  | Adobe Acrobat Docu | 447 KB             |
| <ul> <li>Music</li> <li>Pictures</li> <li>Videos</li> </ul> | Electronic - AP Expenditure Form-final     | 5/30/2017 11:33 AM | Adobe Acrobat Docu | 281 KB             |
| 🛸 Computer<br>🦢 Local Disk (C:)                             |                                            |                    |                    |                    |
| International (D:)                                          |                                            |                    |                    |                    |
|                                                             |                                            |                    |                    |                    |
| Set                                                         | ttings                                     |                    |                    |                    |
| File name:                                                  |                                            |                    | ✓ Adobe I          | PDF Files (*.pdf)  |
|                                                             |                                            | Open from Onl      | line Account 👻 Ope | en Cancel          |

## You will receive this pop-up. Location = Change to Before Select First Then hit OK

| Insert Pages                   |
|--------------------------------|
| Insert File: Walmart 10.88.pdf |
| Location: Before               |
| Page                           |
| First                          |
| 🔘 Last                         |
| Page: 1 of 1                   |
| OK Cancel                      |

You will get this screen showing the invoice/receipt and the expenditure form PDF together.

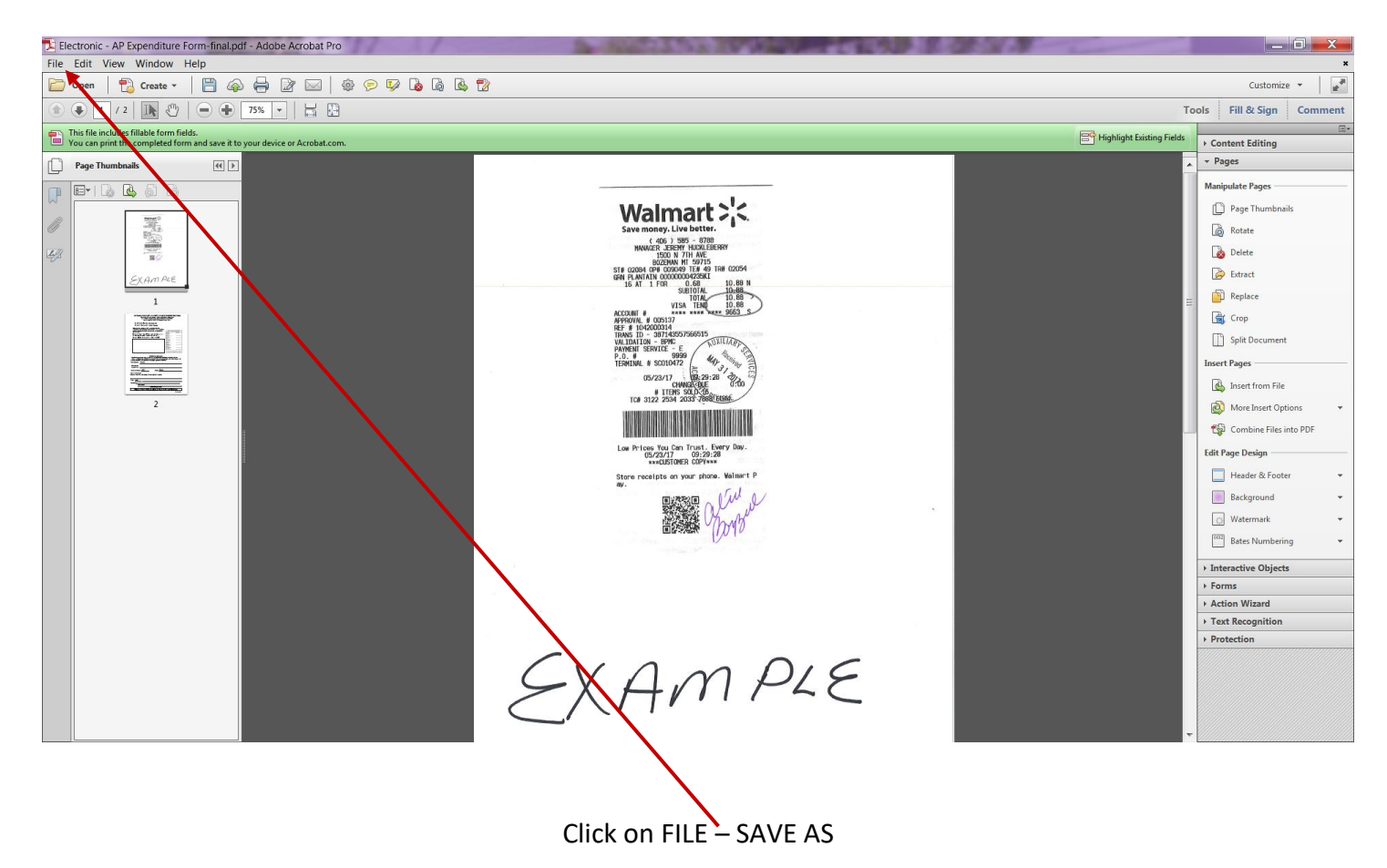

P-Card receipts save as follows: Vendor Name – P-cardholders last name – date on receipt IE: Walmart – Bazzell – 5-23-17

Invoices save as follows: Vendor Name – Invoice Number – Invoice Date IE: ABC – Inv. 456789 – 5-23-17

### Change the file name accordingly and click on SAVE!

| 🔁 Save As                                                                                                    | # 2 D 0 0 0 0 0 0 0 0                                                                           | 2                                                                                                  |                                                                 |                          | X |
|----------------------------------------------------------------------------------------------------|-------------------------------------------------------------------------------------------------|----------------------------------------------------------------------------------------------------|-----------------------------------------------------------------|--------------------------|---|
| G G - ↓ Libraries → Document                                                                                                    | s 🕨                                                                                             |                                                                                                    | <b>▼ 4</b>                                                      | earch Documents          | ٩ |
| Organize   New folder                                                                                                    |                                                                                                 |                                                                                                    |                                                                 |                          | 0 |
| ★ Favorites ■ Desktop                                                                                                    | Documents library<br>Includes: 2 locations                                                      |                                                                                                    | A                                                               | rrange by: Folder        | • |
| <ul> <li>Downloads</li> <li>Recent Places</li> <li>Libraries</li> <li>Documents</li> <li>Music</li> <li>Pictures</li> <li>Videos</li> <li>Videos</li> <li>Computer</li> <li>Local Disk (C:)</li> <li>DATAPART1 (D:)</li> <li>File name: Walmart - Bazzell</li> <li>Save as type: Adobe PDF Files (*,</li> </ul> | Name Cutlook Files Custom Office Templates Valmart 10.88 Electronic - AP Expenditure Form-final | Date modified<br>5/24/2017 1:37 PM<br>4/21/2017 9:00 AM<br>6/1/2017 10:11 AM<br>5/30/2017 11:33 AM | Type<br>File folder<br>Adobe Acrobat Docu<br>Adobe Acrobat Docu | Size<br>447 KB<br>281 KB | • |
| Settings                                                                                                    |                                                                                                 | Save to On                                                                                         | line Account                                                    | ve Cance                 | L |

Email file to <u>auxiliaryAP@montana.edu</u>!!

You can either save the file & initial scan <u>but not needed</u> or destroy the file since you will have the original invoice/receipt in your possession!